## SITO MONTAGNIN

Sul nostro sito si possono anche scaricare dei Database che contengono un archivio delle nostre attività.

Questi file sono in Access, quindi per poterli aprire è necessario essere in possesso di Office. E' possibile acquistare sul sito di Microsoft Office 365.

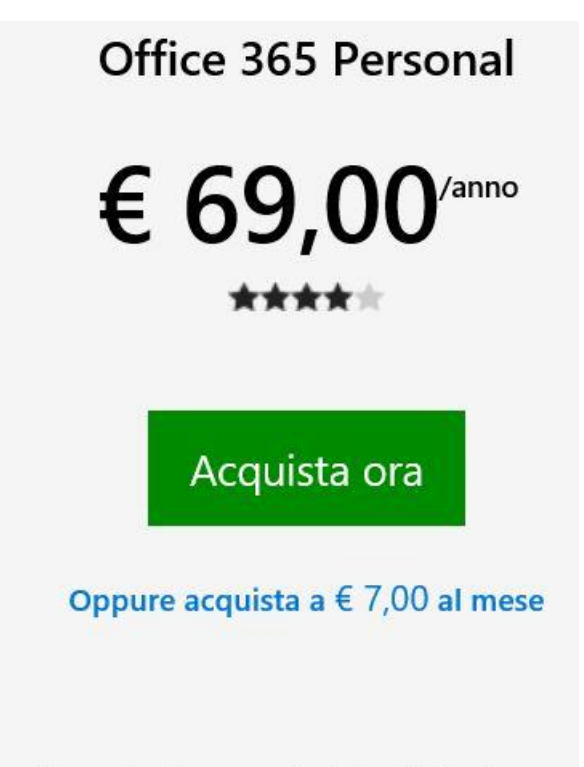

Una soluzione per te in tutti i tuoi dispositivi. Include le applicazioni premium di Office per 1 utente.

A questo punto possiamo andare nel nostro sito e aprire la pagina "Archivi"

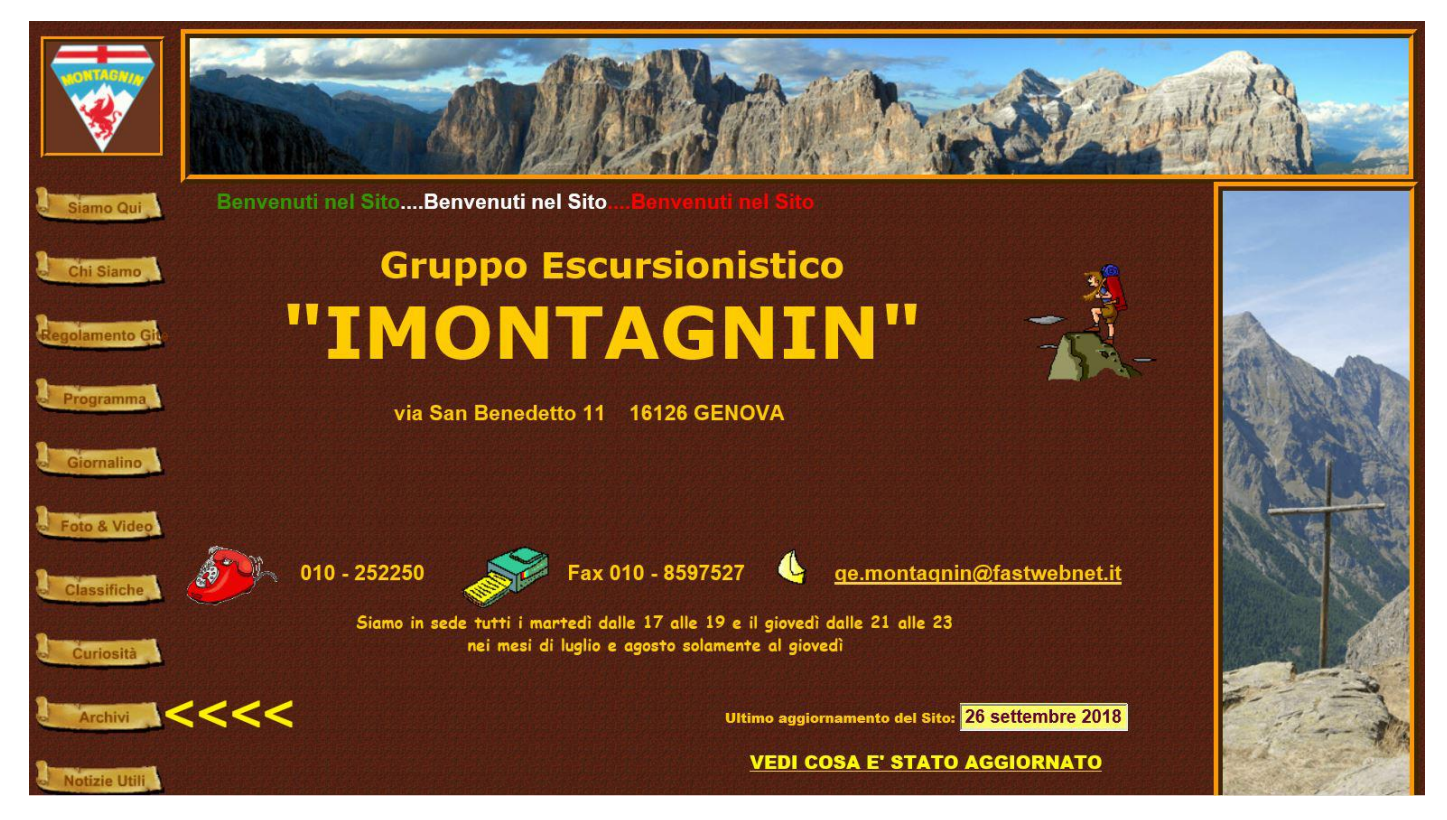

#### Si aprirà la seguente pagina

|                  |                                          |                                               |                                              |                                         |                                     |                                           | Archiv                                       | i                                                                                                    |                                            |                                        |                                                                                                    |
|------------------|------------------------------------------|-----------------------------------------------|----------------------------------------------|-----------------------------------------|-------------------------------------|-------------------------------------------|----------------------------------------------|----------------------------------------------------------------------------------------------------|--------------------------------------------|----------------------------------------|----------------------------------------------------------------------------------------------------|
|                  | Da q<br>rela                             | uesta pa<br>ativi all'a                       | gina puo<br>ttivita eo                       | oi scario<br>I alle cla                 | are i fil<br>assifich               | e di Mic<br>le dei so                     | rosoft A<br>oci dal 19                       | ccess<br>79 - I fil                                                                                             | e sono i                                   | n forma                                | to Zip                                                                                                    |
| Home             | Dai dati in<br>presenze n<br>che si sono | seriti nel Da<br>elle varie a<br>svolte in ur | atabase, o<br>attività. Si j<br>na particoli | gni singol<br>può individ<br>are stagio | o Socio p<br>duare qua<br>ne, quant | ouò visuali:<br>ante volte<br>le escursio | zzare l'eler<br>è stata fatta<br>oni si sono | ico delle g<br>a una parti<br>fatte in un<br>ecc.ecc.                                                           | ite effettua<br>colare gita<br>a particola | te nei vari<br>o quante<br>re zona , o | i anni, le volte che ha ricoperto l'incarico di capogita le<br>volte si è salito su un monte. Si possono vedere le gite<br>dividere le gite per tipologia, mezzi di trasporto, difficoltà |
| Siamo Qui        | ARCHI                                    | /IO GENE                                      | ERALE [                                      | DELLE /                                 |                                     | 'A' dal 1                                 | 979 al 2                                     | 017 (Apr                                                                                                    | <u>i)</u>                                  |                                        |                                                                                                    |
| Chi Siamo        |                                          | A                                             |                                              | e <b>cla</b>                            | selfic                              | he ai                                     | aade                                         |                                                                                                    |                                            |                                        |                                                                                                    |
| Regolamento Gite | -1979-                                   | -1980-                                        | -1981-                                       | -1982-                                  | -1983-                              | -1984-                                    | -1985-                                       | -1986-                                                                                                    | -1987-                                     | -1988-                                 | -1989-                                                                                                    |
| Programma        | -1990-                                   | -1991-                                        | -1992-                                       | -1993-                                  | -1994-                              | -1995-                                    | -1996-                                       | -1997-                                                                                                    | -1998-                                     | -1999-                                 | -2000-                                                                                                    |
| Giornalino       | -2001-                                   | -2002-                                        | -2003-                                       | -2004-                                  | -2005-                              | -2006-                                    | -2007-                                       | -2008-                                                                                                    | - 2009-                                    | - <u>2010-</u>                         | -2011-                                                                                                    |
| Foto & Video     | -2012-                                   | -2013-                                        | 2014-                                        | 2015-                                   | -2016-                              | 2017-                                     |                                              |                                                                                                    |                                            |                                        |                                                                                                    |
| Classifiche      |                                          |                                               |                                              |                                         |                                     |                                           |                                              |                                                                                                    |                                            |                                        |                                                                                                    |
| Curiosità        |                                          |                                               |                                              |                                         |                                     |                                           |                                              |                                                                                                    |                                            |                                        |                                                                                                    |
| Archivi          |                                          |                                               |                                              |                                         |                                     |                                           |                                              |                                                                                                    |                                            |                                        |                                                                                                    |
| Notizie Utili    |                                          |                                               |                                              |                                         | Ê.                                  |                                           |                                              |                                                                                                    |                                            |                                        |                                                                                                    |
| Percorsi GPS     |                                          |                                               |                                              |                                         |                                     | and the second                            |                                              | ~                                                                                                    |                                            |                                        |                                                                                                    |
| La posta         |                                          |                                               |                                              | Y.                                      | 3                                   |                                           |                                              | rach and a                                                                                                    | - W                                        |                                        | all and a second second second second second second second second second second second second second second se                                                                            |
| Links            |                                          |                                               |                                              | *                                       | 5                                   | - ACD                                     |                                              | Territoria de la compañía de la compañía de la compañía de la compañía de la compañía de la compañía de la comp |                                            |                                        |                                                                                                    |

### Clicchiamo su "ARCHIVIO GENERALE DELLE ATTIVITA' dal 1979 al 2017 (Apri)"

Comparirà in fondo allo schermo la seguente schermata

Aprire o salvare ARCHIVIO ATTIVITA' 1979 -2017.zip (685 KB) da montagnin.it?

Salva 🔻 Annulla 🛛

Apri

Clicchiamo su salva per salvare il file sul nostro Computer. Il file è in formato Zip.

Se non avete Zip sul vostro PC aprite il sito di ZIP

### File Zip e UnZip | WinZip.com - Gratuito

Ann.) www.winzip.com/ \*

**Zip** e decomprimere i file con facilità. Scarica WinZip oggi. Cripta i dati. **Zip** e UnZip. Funzionalità di backup. Condividi i file.

Zip con WinZip · Estrai i file · Acquista ora · Apri file Rar

Si aprirà la seguente pagina

# WINZIP

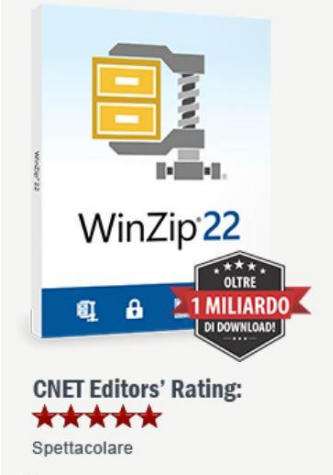

**LL** Con il suo engine a 64 bit nativo tutto nuovo, questa nuova versione offre prestazioni più uniformi e veloci come mai prima... **11** 

### Compressione e decompressione dei file veloce e facile

Apertura di tutti i formati di file principali Il software utility di compressione n. 1 al mondo

- Decompressione di file in tutti i principali formati
- Compressione di file per ridurre le dimensioni degli allegati alle e-mail
- Protezione dei file con crittografia di livello bancario
- Accesso e gestione dei file sul PC, in rete e nei servizi cloud
- Connessione a Dropbox, Google Drive, OneDrive e altro ancora...

Download gratuito Per Windows

Cliccate su "Download gratuito" che vi permetterà di decomprimere il file.

### Ora aprite il file

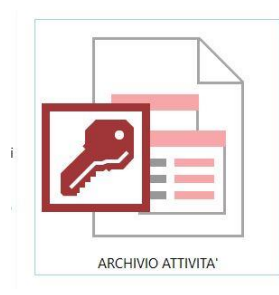

### Comparirà la seguente schermata:

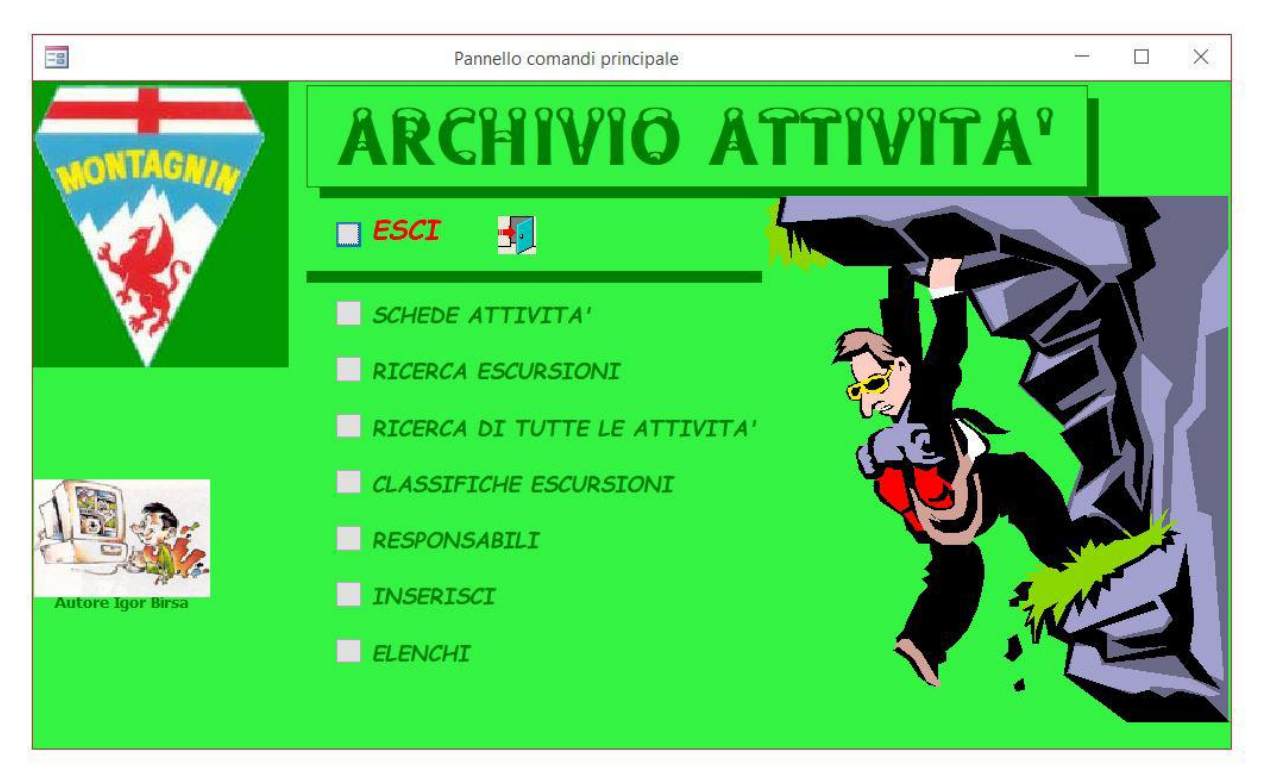

Clicchiamo su SCHEDE ATTIVITA' si aprirà la seguente pagina:

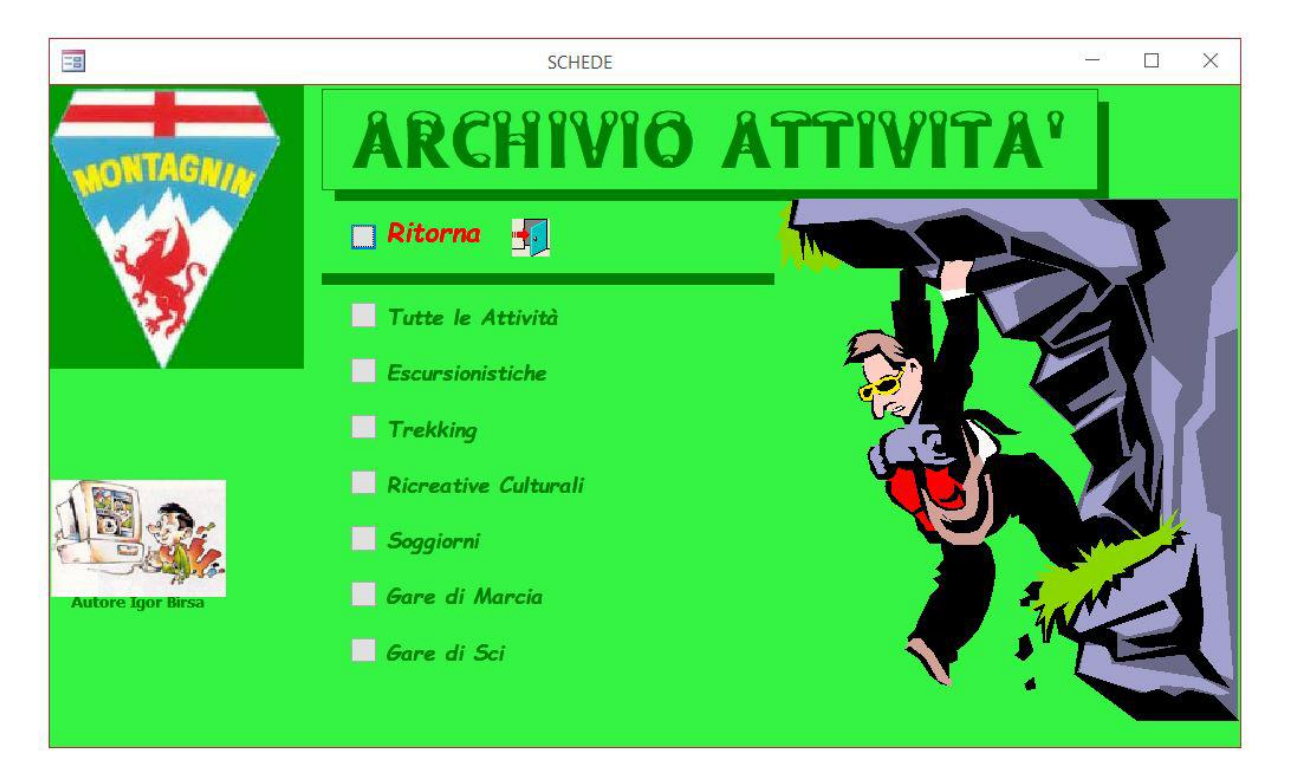

Qui vediamo che possiamo aprire le schede di tutte le attività o solamente quelle delle varie attività. Apriamo quella di tutte le attività e comparirà la seguente schermata:

|                                                    | Gite                                                                  | e Query                              | <u></u>                                |       |
|----------------------------------------------------|-----------------------------------------------------------------------|--------------------------------------|----------------------------------------|-------|
| Trova Att<br>Indicare (                            | ività Svoltasi in<br><b>Fipo Attivit</b> à                            | Data<br>Escursione                   | SCI 5                                  |       |
| Se Escursione i<br>Tipologia: Monte<br>Zona: Appen | nserire i seguenti Dati:<br>v<br>nino v                               | Località: Leco<br>Periodo: Invernale | ی<br>۲<br>۲                            | ?     |
| Se Ricreativa spo                                  | ecificare il tipo:                                                    | ~                                    |                                        |       |
| Data domenica 2<br>Attività Gita al M.te           | ecificare il tipo:<br>26 novembre 1978 Ai<br>2 Leco (50° Fondazione A | nno Sociale 1978/1979<br>Aontagnin)  | <ul> <li>Anni trascorsi: 40</li> </ul> |       |
| 1°Responsabile                                     | non specificato                                                       | ~ 2°Responsabile                     | non specificato                        | ~     |
| Difficoltà E ~                                     | Ore di cammino 5                                                      | Dislivello 600                       | Mezzi Mezzi Pubbli                     | ici 🗸 |
| Totale presenti 9                                  | Soci 9                                                                | Maschi 6 Sir                         | npatizzanti <mark>0</mark> Mascl       | hi 0  |
|                                                    |                                                                       | Femm 3                               | Femr                                   | m 0   |
| Note                                               |                                                                       |                                      |                                        |       |

Qui si potranno vedere le schede di tutte le 3252 attività svolte dal 1979 al 2017.

Ritorniamo alla pagina iniziale a clicchiamo su RICERCA ESCURSIONI si aprirà la seguente pagina:

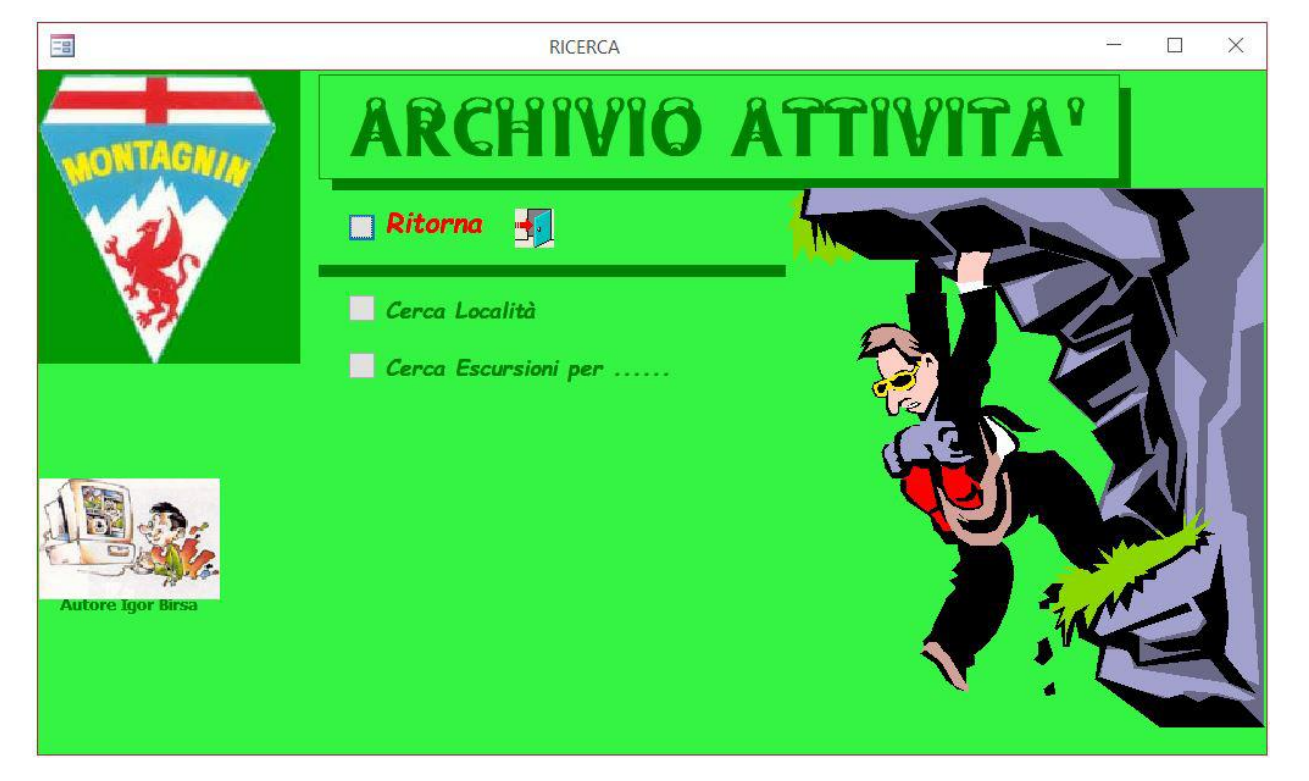

Qui possiamo cercare le escursioni per località oppure per "Periodo, zona, tipologia ,mezzi, difficoltà, anno sociale. Clicchiamo su "*Cerca Località*" comparirà la seguente pagina:

| Ioc Ioc                                          | X         |
|--------------------------------------------------|-----------|
| Cerca Local                                      | ità 🔹     |
| Antola                                           |           |
| Elenco completo con il numero dei presenti       |           |
| Elenco semplice                                  |           |
|                                                  | Ritorna 🚽 |
| Record: H 🔹 1 di 1 🔹 H 🛤 🌄 Nessun filtro 🛛 Cerca |           |

Cliccando sul punto interrogativo si aprirà la seguente pagina:

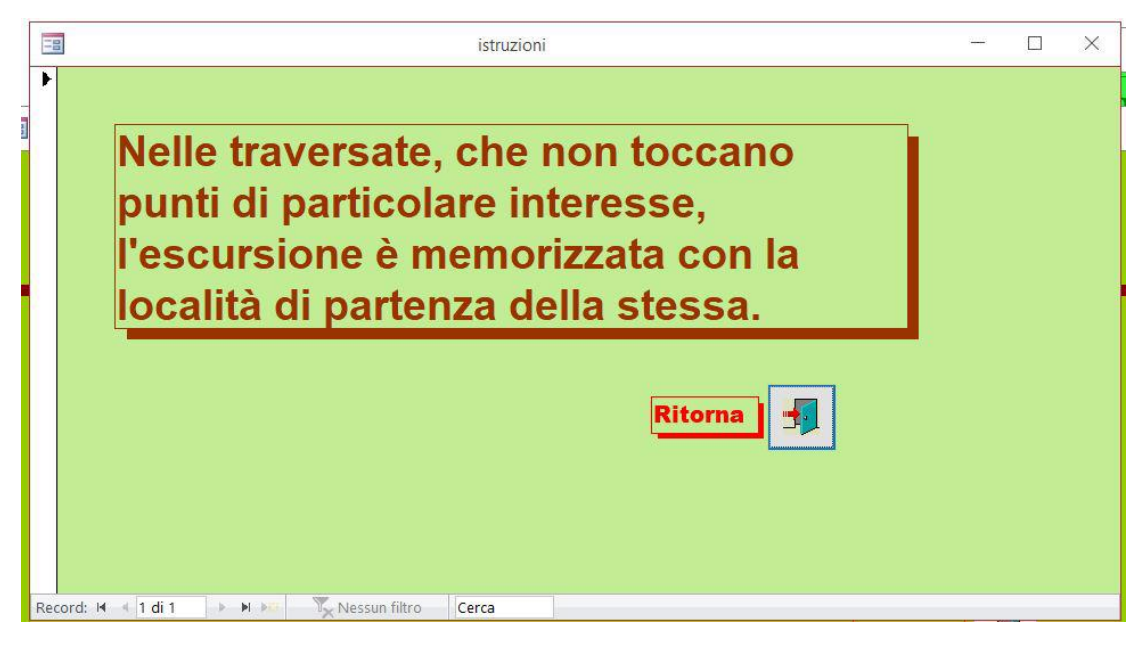

Quindi torniamo indietro e apriamo la tendina compariranno tutte le località in ordine alfabetico. Per esempio apriamo" Antola" possiamo vedere l'elenco completo con il numero dei partecipanti. Si aprirà la seguente pagina:

| Escursio                       | ni e           | ffettu             | ate           | in:          |     | Mon | te Antol       |      |        |       |         |     |             | 29-set-1 | В               |      |     |
|--------------------------------|----------------|--------------------|---------------|--------------|-----|-----|----------------|------|--------|-------|---------|-----|-------------|----------|-----------------|------|-----|
| Locuior                        | ALL C          | nettu              | aic           |              | _   | mon | IC AIILUI      | a    |        |       |         |     |             | NR.E     | scursi          | опі  | 47  |
| Anni Trascor<br>Caprile, M.te  | si: 38<br>Anto | Data:<br>Ia, Bavas | 08-<br>strell | gen-80<br>i  |     | An  | no Sociale:    | 19   | 79/19  | 80    | Mezzi   | Tra | sporto      | Mezz     | i Pubb          | lici |     |
| ke spon sabili :               | non            | specific           | ato           |              | поп | spe | cificato       | 0505 | uff.   | F     | Ore     | 4   | Dis         | 603      | e<br>Secondaria |      | -   |
| Presenti Nr.                   | 4              | Soci Nr            | . 4           | Maschi       | Nr, | 4   | Femm Nr.       | 0    | Sim    | patt, | Nr 0    | M   | aschi Nr    | . 0      | Femm.           | Nr,  | 0   |
| Anni Trascor                   | si: 38         | Da ta :            | 28-           | giu-80       |     | An  | no Sociale:    | 19   | 79/19  | 80    | Mezzi   | Tra | sporto      | Mezz     | i Pubb          | lici |     |
| Escursionis                    | tica N         | otturna I          | M.te          | Antola       |     |     |                |      | 0.8624 |       | 238     | xe  |             |          |                 |      |     |
| Responsabili :                 | non            | specific           | ato           |              | поп | spe | cificato       |      | Diff.  | E     | Ore     | 5   | Disi        | 666      |                 |      |     |
| Presenti Nr.                   | 17             | Soci Nr            | 17            | Maschi       | Nr. | 8   | Ferm Nr.       | 9    | Sim    | patt. | Nr O    | M   | aschi Nr    | . 0      | Femm.           | Nr.  | 0   |
| Anni Trascor                   | si: 37         | Da ta :            | 15-           | mar-81       |     | An  | no Sociale:    | 19   | 80/19  | 81    | Mezzi   | Tra | sporto      | Mezz     | Pubb            | lici |     |
| Caprile, M.te                  | Anto           | la, Bavas          | trel          | i            |     |     |                |      |        |       |         |     |             |          |                 |      |     |
| Responsabili :                 | non            | specific           | ato           |              | non | spe | cificato       |      | Diff.  | E     | Ore     | 4   | Dist        | 603      |                 |      |     |
| Presenti Nr.                   | 8              | Soci Nr            | .8            | Maschi       | Nr. | 5   | Femm Nr.       | 3    | Sim    | patt, | Nr O    | M   | aschi Nr    | . 0      | Femm.           | Nr.  | 0   |
| Anni Trascor                   | si: 35         | Da ta :            | 10-           | apr-83       |     | An  | no Sociale :   | 19   | 82/19  | 83    | Mezzi   | Tra | sporto      | Mezz     | Pubb            | lici |     |
| Caprile, M.te                  | Anto           | a.Donn             | etta.         | Torriglia    | 3   |     |                |      |        |       |         |     | 1. Harrison |          |                 |      |     |
| Responsabili :                 | Sco            | pesi Gio           | rgio          | Caran Sile   | non | spe | cificato       |      | Diff.  | E     | Ore     | 6   | Dis         | 603      |                 |      |     |
| Presenti Nr.                   | 3              | Soci Nr            | .2            | Maschi       | Nr. | 2   | Femm Nr.       | 0    | Sim    | patt. | Nr 1    | M   | aschi Nr    | 0        | Femm            | Nr.  | 1   |
| Anni Trascon                   | 1. 25          | Data               | 02            | hun 02       | 0   | 4   | no Sociale:    | 10   | 07/40  | 00    | Mezzi   | Tea | sporto      | Mann     | Dubb            | lini | 200 |
| Revestelli                     | A to A         | ntola              | 03-           | -iug-05      |     | 1   | ing population | 13   | 02/10  | 00    |         |     | apor co     | IVIEZZ   | FUDU            | lica |     |
| Responsabili :                 | Bug            | cheri Gir          |               | 0.0          | -   | -   | cificato       |      | Diff   | E     | One     | 5   | Diel        | 8.88     |                 |      |     |
| Description in the             | 12             | Carl Ma            | 44            | de la contra | AL. | she | E              |      | -      | -     |         | ٠.  |             | 2        | -               |      | 0   |
| Presenti Nr.                   | 13             | SOCI NP            | ç n           | Maschi       | Nr. | 9   | remm Nr.       | 0    | Sim    | patt, | Nr 2    | m   | aschi Nr    | · 4      | remm,           | Nr.  | U   |
| Anni Trascor                   | si: 34         | Da ta :            | 28-           | lug-84       |     | An  | no Sociale:    | 19   | 83/19  | 84    | Mezzi   | Tra | sporto      | Mezz     | Pubb            | lici |     |
| Pareto, M.te                   | Antol          | a in nott          | urna          | 8            |     |     |                |      |        |       |         |     |             |          |                 |      |     |
| Responsabili :                 | non            | specific           | ato           |              | поп | spe | cificato       |      | uff,   |       | Ore     |     | Disi        | 0        |                 |      |     |
| Presenti Nr.                   | 13             | Soci Nr            | 11            | Maschi       | Nr. | 7   | Femm Nr.       | 4    | Sim    | patt, | Nr 2    | M   | aschi Nr    | <u>1</u> | Femm.           | Nr.  | 1   |
| Anni Trascor                   | si: 33         | Data:              | 20-           | gen-85       |     | An  | no Sociale:    | 19   | 84/19  | 85    | Mezzi   | Tra | sporto      | Auto     | Proprie         |      |     |
| Caprile, M.te                  | Anto           | la (scial)         | pinis         | tica)        |     |     |                |      |        |       |         |     |             |          |                 |      |     |
| Responsabili :                 | Car            | dinale M           | lario         |              | non | spe | cificato       |      | Diff.  | EA    | Ore     | 5   | Disi        | 603      |                 |      |     |
| Presenti Nr.                   | 5              | Soci Nr            | 4             | Maschi       | Nr. | 3   | Femm Nr.       | 1    | Sim    | patt. | Nr 1    | M   | aschi Nr    | . 1      | Femm.           | Nr.  | 0   |
| Anni Trascor                   | si: 33         | Data:              | 19-           | mag-85       | 5   | An  | no Sociale:    | 19   | 84/19  | 85    | Mezzi   | Tra | sporto      | Mezz     | Pubb            | lici |     |
| Torriglia, M.t                 | e Ant          | ola                |               | 3.28         |     |     |                |      |        |       |         |     |             |          |                 |      |     |
| Responsabili :                 | Buc            | cheri Gi           | usep          | pe           | поп | spe | cificato       |      | Diff.  | E     | Ore     | 6   | Dist        | 730      |                 |      |     |
| Presenti Nr.                   | 4              | Soci Nr            | . 4           | Maschi       | Nr. | 4   | Femm Nr        | 0    | Sim    | natt. | NF 0    | M   | aschi Nr    | 0        | Femm            | Nr   | 0   |
| Anni Trascon                   |                | Data               | 19            | 000.98       | 1   | 4   | no Sociale:    | 10   | 95/10  | 88    | Merri   | Tea | sporta      | Mozz     | Pubb            | lici |     |
| Ravastralli                    | A to A         | ntola              | 10            | ger-oo       |     | 14  | no pociale r   | 10   | 05/15  | 00    |         |     | apor co     | IVIEZ Z  |                 |      |     |
| Responsabili :                 | Pao            | coni Silv          | oct.          | -            | 000 | cno | cificato       |      | Diff.  | E     | 0-      | 5   | Diel        |          |                 |      |     |
| Designed to be                 | 0              | Carri Ma           |               | Harahi       | NI- | she | Canal Ma       |      |        | -     | AL O    |     | Dist.       | 000      | From            |      |     |
| Presenti INF,                  | 0              | SOCI INP           | .0            | maschi       | NP. | 5   | Femm NP.       | 1    | Sim    | bazz, | Nr U    | m   | aschi N     | . U      | remm.           | PWP. | 0   |
| Anni Trascor                   | sr: 32         | Da ta :            | 28-           | apr-88       |     | An  | no Sociale:    | 19   | 85/19  | 88    | Mezzi   | Ira | sporto      | Mezz     | Pubb            | lici |     |
| Ir avers ata                   | VI.te A        | Intola Ca          | anta          | lupo ?       |     |     |                |      |        |       | 10-2000 | 12  | 0.200       |          |                 |      |     |
| Responsabili                   | Lert           | ora Gian           | ini           |              | поп | spe | cificato       |      | Diff.  | E     | Ore     | 6   | Disi        | 770      |                 |      |     |
| Presenti Nr.                   | 17             | Soci Nr            | , 13          | Maschi       | Nr. | 8   | Femm Nr.       | 5    | Sim    | patt, | Nr 4    | M   | aschi Nr    | . 2      | Femm.           | Nr,  | 2   |
| Anni Trascor                   | si: 32         | Data:              | 27-           | apr-88       | 3   | An  | no Sociale:    | 19   | 85/19  | 88    | Mezzi   | Tra | sporto      | Mezz     | Pubb            | lici |     |
| -                              |                | Antola             | Can           | ile 2        |     |     |                |      |        |       |         |     |             |          |                 |      |     |
| Crocefies ch                   | 1,1VI.1E       | Antola,            | uap           | 112 -        |     |     |                |      |        |       |         |     |             |          |                 |      |     |
| Crocefies ch<br>Responsabili : | Leve           | eratto Lu          | ciar          | 10           | поп | spe | cificato       |      | Diff.  | Е     | Ore     | 6   | Dis         | 500      |                 |      |     |

Elenco escursioni in località: Antola

| Data       | Attività                                                           | 110 |
|------------|--------------------------------------------------------------------|-----|
| 06/01/1980 | Caprile,M.te Antola,Bavastrelli                                    |     |
| 28/06/1980 | Escursionistica Notturna M.te Antola                               |     |
| 15/03/1981 | Caprile,M.te Antola,Bavastrelli                                    |     |
| 10/04/1983 | Caprile,M.te Antola,Donnetta,Torriglia                             |     |
| 03/07/1983 | Bavastrelli, M.te Antola                                           |     |
| 28/07/1984 | Pareto, M.te Antola in notturna                                    |     |
| 20/01/1985 | Caprile,M.te Antola (scialpinistica)                               |     |
| 19/05/1985 | Torriglia, M.te Antola                                             |     |
| 19/01/1986 | Bavastrelli, M.te Antola                                           |     |
| 26/04/1986 | Traversata M.te Antola Cantalupo ?                                 |     |
| 27/04/1986 | Crocefieschi, M.te Antola, Caprile ?                               |     |
| 25/01/1987 | Bavastrelli, M.te Antola, Propata                                  |     |
| 25/07/1987 | Torriglia,M.te Antola (salita in notturna)                         |     |
| 26/07/1987 | M.te Antola, Bavastrelli                                           |     |
| 06/08/1988 | Bavastrelli, M.te Antola in notturna                               |     |
| 12/02/1989 | Bavastrelli, M.te Antola, Caprile                                  |     |
| 17/09/1989 | Caprile, M. te Antola, Torriglia Giornata Naz Escurs. FIE          |     |
| 14/04/1991 | Bavastrelli, M.te Antola, Crocefieschi, (gita d'incontro)          |     |
| 14/04/1991 | Case del Romano, M.te Antola, Crocefies chi (2º giorno)            |     |
| 12/01/1992 | Caprile,M.te Antola,Bavastrelli                                    |     |
| 06/02/1994 | Caprile,M.te Antola,Caprile                                        |     |
| 02/10/1994 | Caprile,M.te Antola, Torriglia                                     |     |
| 23/06/1996 | Case del Romano, M.te Antola                                       |     |
| 13/10/1996 | Vallenzona, M.te Antola Torriglia                                  |     |
| 11/01/1997 | Bavastrelli, M.te Antola (scialpinistica)                          |     |
| 13/04/1997 | Bavastrelli, M.te Antola, Caprile (Incontro con CAI Sampierdarena) |     |
| 07/12/1997 | Caprile, M.te Antola, Bavastrelli                                  |     |
| 03/01/1999 | Bavastrelli, Monte Antola (in neve)                                |     |
| 06/06/1999 | Torriglia, M, te Antola - Giornata Naz. Escursionismo FIE          |     |
| 06/06/1999 | Case del Romano, M.te Antola - Giorn. Naz. Es cursionismo FIE      |     |
| 01/11/2000 | Vallenzona, M.te Antola, Torriglia                                 |     |
| 28/04/2002 | Caprile,M.te Antola,Bavastrelli                                    |     |
| 27/04/2003 | Croso, Costa Campassi, Antola, Reneuzzi, Vegni                     |     |
| 08/06/2003 | Caprile Antola, Righi                                              |     |
| 29/08/2004 | Bavastrelli, Monte Antola                                          |     |
| 27/02/2005 | Bavastrelli, M.te Antola (in neve)                                 |     |
| 24/06/2007 | Bavastrelli, Monte Antola                                          |     |
| 27/04/2008 | Buoni, M.te Antola, Donnetta                                       |     |
| 11/01/2009 | Bavastrelli, Monte Antola (in neve)                                |     |
| 15/02/2009 | Case del Romano, Monte Antola                                      |     |
| 28/06/2009 | Bavastrelli, M.te Antola in notturna                               |     |

Torniamo indietro e clicchiamo su Cerca Escursioni per... si aprirà la seguente pagina

|    | cerca                                         |   |                    |                    |          |
|----|-----------------------------------------------|---|--------------------|--------------------|----------|
| •  | Ritorna 🚽                                     |   | Elenco<br>Completo | Elenco<br>Parziale | Presenze |
|    | Cerca escursione per PERIODO                  | ~ |                    |                    | E        |
|    | Cerca escursione per ZONA                     | ~ |                    |                    |          |
|    | Cerca escursione TIPOLOGIA                    | ~ |                    |                    |          |
|    | Cerca escursione per MEZZI                    | ~ |                    |                    | E        |
|    | Cerca escursione per DIFFICOLTA'              | ~ |                    | E                  | E        |
|    | Cerca escursione per ANNO SOCIALE             | ~ |                    |                    |          |
| Re | ecord: 🖂 🔺 1 di 1 🔹 🕨 📉 Nessun filtro 🛛 Cerca |   |                    |                    |          |

Aprendo le varie finestre si potranno trovare gli elenchi suddivisi per le varie tipologie.

Tornando alla Pagina iniziale possiamo aprire la pagina RICERCA ESCURSIONI

| -8                | CLASSIFICHE              |          | -        |    | × |
|-------------------|--------------------------|----------|----------|----|---|
| NONTAGNIN         | ARCHIVIO                 | ATTIVITA |          |    |   |
|                   | 🗖 Ritorna 🚽              |          |          | 3  |   |
| - <b>1</b>        | Maggior presenze soci    |          | Z        |    |   |
|                   | Maggior presenze soci M  |          |          | XD |   |
|                   | Maggior presenze soci F  | CE D     |          | A  |   |
|                   | Minor presenze soci      |          | Z        |    |   |
|                   | Maggiore presenze totali | X X      | <b>A</b> |    |   |
| Autore Igor Birsa | Maggiore Dislivello      |          | C        | 0  |   |
|                   | Più Simpat. che Soci     | V ?      | 2        |    |   |

Quindi tornando indietro si può aprire la pagina *RESPONSABILI* da cui attingere tutte le notizie relative ai responsabili delle varie escursioni. Infine *INSERISCI* a voi non serve, mentre potete aprire la pagina degli *ELENCHI* da cui potete aprire varie tabelle.